## Schulverwaltung y.fiechter@s-un.ch

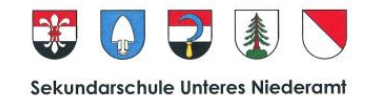

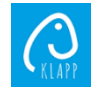

## Anleitung Abmeldung bei Krankheitsabsenzen

| • WiFi Calling  08:34 51%   Suchbegriff eingeben •   Aktive Nachrichten =   Keine aktiven Nachrichten vorhanden | It WiFi Calling                                | 16:24 Image   State of the state of the state of the | Image: symbol of the symbol of the symbo | 1700 k ⊗ B · ♥ CG 30% L   ← Absenztyp auswählen ×   ABSENZ-TYP ①   ● Absenz ①   Jokertag ③   3 Joker-Halbtage übrig ④ | 1707 @ A Sol   0000.01 (2000.01)        ← Absenz       ×     ×     × |
|----------------------------------------------------------------------------------------------------|------------------------------------------------|----------------------------------------------------------------------------------------------------|----------------------------------------------------------------------------------------------------|----------------------------------------------------------------------------------------------------|----------------------------------------------------------------------|
| 1                                                                                                    | Neue Nachricht<br>Neue Absenz (Abmeldung)<br>X | WEITER                                                                                                    | WEITER                                                                                                    | WEITER                                                                                                    | SENDEN                                                               |
| 1<br>Stift auswählen                                                                                            | 2<br>Neue Absenz<br>(Absenzmeldung)            | 3<br>Schülerin/Schüler<br>auswählen                                                                                                    | 4<br>Datum auswählen<br>Zeit <mark>oder</mark> ganztags<br>auswählen                                                                                                    | 5<br>Absenz auswählen                                                                                                 | 6<br>Grund der<br>Abwesenheit angeben                                |

Am Schluss wählen Sie "Senden". Nun werden alle Lehrpersonen, welche die Klasse Ihres Kindes unterrichten, über die Abwesenheit informiert. Sollte Ihr Kind auch am Folgetag noch krank sein, erfassen Sie bitte eine erneute Absenzmeldung. Vielen Dank.